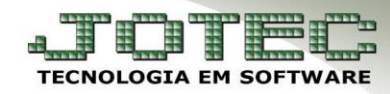

## NOTA COMPLEMENTAR DE IMPORTAÇÃO

- \* **Objetivo:** Complementar os valores e/ou impostos faltantes na nota fiscal de importação original.
  - 1. Tipos de Nota complementar de importação.
  - **1.1** Nota complementar de impostos.
  - 1.2 Nota complementar de valores.

## 1.1 – Nota complementar de impostos

## ➢ Acesse: ELPR > Atualização > Gera NF complementar.

|                                                                                                    |                                                                                      |                                       | ■04/08/2014 16:18:18 <b>▲ 1 1 1 1 1 1 1 1 1</b>                                                                    |
|----------------------------------------------------------------------------------------------------|--------------------------------------------------------------------------------------|---------------------------------------|----------------------------------------------------------------------------------------------------|
| You Tube                                                                                                    |                                                                                      |                                       | Menu Geral                                                                                                    |
| Contas a Receber<br>Bancos<br>Compras                                                                       | Contas a Pagar<br>Centro de Custo<br>et<br>E.L.P.R.                                  | Fluxo de Caixa<br>Estoque<br>S. A. C. | O E-Commerce  Clientes  Representantes                                                                             |
| JOTEC<br>TECHOLOGIA IN EDITANCE                                                                             |                                                                                      |                                       | JUTEC                                                                                                    |
| <u>A</u> rquivo <u>At</u> ualização                                                                         | <u>C</u> onsulta <u>C</u>                                                            | Geradores                             | FIPR                                                                                                    |
| <u>E</u> xclusão Mo<br>Gera NF-E<br>Cancelamen<br>Visualiza XM<br><mark>Gera NF cor</mark><br>Reclassificad | ovtos Auditoria<br>to e exclusão de notas<br>AL<br>nplementar<br>ção entradas/saídas | fis cais                              | adas X-Cancelamento/Exclusão N.F.<br>idas V-Visualiza XML<br>as de consumo M-Gera NF complementar<br>a NF-e F-Sair |

> Na tela seguinte, informe o numero da *Nota Fiscal* a ser complementada e clique no *Binóculo:* 

| Tipo de re Entrade | gistro<br>Saida |                                                             |
|--------------------|-----------------|-------------------------------------------------------------|
| Nota fiscal        | 020042          | Emissão 20/06/2014 Registro ELPR 002098                     |
| Emitente           | (000002 N       | NF-E EMITIDA EM AMBIENTE DE HOMOLOGACAO                     |
| Chave NF-e         | 35140655572044  | 44000188550010000200421002098995 Protocolo (135140002918491 |
|                    |                 |                                                             |

JOTEC You Tube www.jotec.com.br Telefones Sup www.youtube.com/jotecsistemaweb Av. Paulista, 2

Telefones Suporte: (11) 2123.6060 / 6047 Av. Paulista, 2444 - 2° andar - São Paulo/SP Selecione o (1) *Tipo de complemento (Impostos)*, o (2) *Item* a ser complementado e role a (3) *Barra de rolagem* até os campos referentes aos complementos.

| 1            | Tipo Complemento<br>Monsagem<br>Nota fiscal complement | ores indice de correção (<br>tar ref. nota fisc | 5al 020042 |                | Sub tributària<br>Limport.<br>PIS<br>COFINS<br>IOF<br>Nota fiscal | 0.00<br>0.00<br>0.00<br>0.00<br>0.00 |      |            |
|--------------|--------------------------------------------------------|-------------------------------------------------|------------|----------------|-------------------------------------------------------------------|--------------------------------------|------|------------|
| T Item Produ | to Subordinado                                         | IPI                                             | ICMS       | Sub.tributāri. | PIS                                                               | COFINS                               | IOF  | Limport. I |
| 001 000014   |                                                        | 669,21                                          | 1.741,37   | 0,00           | 92,02                                                             | 479,60                               | 0,00 | 1.115,35   |
| 2            |                                                        |                                                 |            |                |                                                                   |                                      |      |            |
| <1           | m                                                      |                                                 | 2          |                |                                                                   |                                      |      | ,          |

Nos campos referentes aos complementos informe o *Valor do imposto* a ser complementado e pressione *Enter*. Poderá complementar mais de um imposto se necessário.

|             | Tipo Complemento<br>Impostos V<br>Mensagem<br>Nota fiscal complemento | alores indice de c | orreção %          |            | Sub tributária<br>Limport.<br>PIS<br>COFINS<br>Nota fiscal | 0,00<br>0,00<br>0,00<br>0,00<br>0,00 |               |              |
|-------------|-----------------------------------------------------------------------|--------------------|--------------------|------------|------------------------------------------------------------|--------------------------------------|---------------|--------------|
| FINS FOF    | Limport. IPI Compl.                                                   | ICMS Compl         | Sub.tributária Com | PIS Compl. | COFINS Compl.                                              | IOF Compl.                           | Limport. Comp | Total Compl. |
| 479,60 0,00 | 1.115.3 30,00                                                         | 0,00               | 0,00               | 0,00       | 0,00                                                       | 0,00                                 | 0,00          | 0,00         |
|             |                                                                       |                    |                    |            |                                                            | 89                                   |               |              |

Clique no topo da tela em (1) Cálculo e confira os valores, depois clique em (2) Grava e por fim em (3) Gera NF-e, para emitir a nota complementar.

| 1<br><u>C-Cálculo</u> I G-<br>Tipo de reg<br>© Entrada | 2 3 A C C Saida                                                         |
|--------------------------------------------------------|-------------------------------------------------------------------------|
| Nota fiscal                                            | (020042 Emissão (20/06/2014 Registro ELPR (002098                       |
| Emitente                                               | 000002 NF-E EMITIDA EM AMBENTE DE HOMOLOGACAO U.F. EX                   |
| Chave NF-e                                             | 35140655572044000188550010000200421002098995 Protocolo (135140002918491 |
| Nat. operação                                          | (3101 COMPRA                                                            |

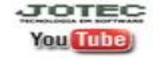

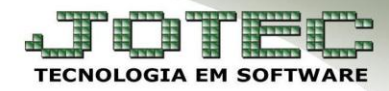

- 1.1 Nota complementar de valores.
- Selecione o (1) Tipo de complemento (Valores), o (2) Item a ser complementado e o (3) Valor total do complemento e pressione Enter. Após isso clique no topo da tela em (4) Cálculo, confira os valores, depois clique em (5) Grava, e por fim em (6) Gera NF-e para emitir a nota complementar.

| Nota fiscal           | 020042        | Emissão (20         | 0/06/2014   | Registro ELPR | 02098        |                                                            |                                              |
|-----------------------|---------------|---------------------|-------------|---------------|--------------|------------------------------------------------------------|----------------------------------------------|
| Emitente              | 000002        | NF-E EMITIDA EM AM  | BENTE DE HO | MOLOGACAO     |              | U.F. EX                                                    |                                              |
| Chave NF-e            | 3514065557    | 2044000188550010000 | 20042100209 | 8995          | Protocolo 13 | 5140002918491                                              | 1                                            |
|                       | 6             | Gauna               |             |               |              |                                                            |                                              |
|                       |               |                     |             |               |              | _                                                          |                                              |
| Dados da l            | F - Origem/Co | omplemento          |             |               |              | Totais Complem                                             | ento                                         |
|                       |               |                     |             |               |              |                                                            |                                              |
| State Same            | 1             | Emissão             |             | Registro ELPR |              | IPI                                                        | 0,00                                         |
| Nota tiscal           |               |                     |             |               |              | 1001100                                                    |                                              |
| Nota fiscal           | ~             |                     |             |               |              | ICMS                                                       | 0,00                                         |
| Tipo Comp             | lemento       |                     |             |               |              | Sub.tributária                                             | 0,00                                         |
| Tipo Comp             |               | )[                  |             |               |              | Sub.tributária<br>Limport.                                 | 0,00<br>0,00<br>0,00                         |
| Tipo Comp O Imposto   | s 1 •         | Valores Indice de c | orreção 🤇   | %             |              | ICMS<br>Sub.tributária<br>Limport.<br>PIS                  | 0,00<br>0,00<br>0,00<br>0,00                 |
| Tipo Comp             | s 10          | Valores Indice de c | orreção 🤇   | %             |              | Sub.tributária<br>Limport.<br>PIS<br>COFINS                | 0,00<br>0,00<br>0,00<br>0,00<br>0,00         |
| Tipo Comp<br>Dimposto | s 10          | Valores Indice de c | orreção 🤇   |               |              | ICMS<br>Sub.tributária<br>Limport,<br>PIS<br>COFINS<br>IOF | 0,00<br>0,00<br>0,00<br>0,00<br>0,00<br>0,00 |

• **Obs.:** No complemento de valores poderá ser utilizada também a opção: Índice de correção, para que o complemento possa ser efetuado com base em um percentual. Para isso basta informar a porcentagem desejada e clicar em Cálculo.

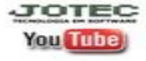

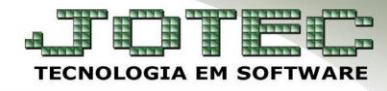

> No registro original será criado um campo fazendo referência à nota complementar.

| <u>D-Duplicatas</u>         | P-Produtos   W-Serviços   Elmpostos   O-Outros valores   N-Dados emit.   M-Pedido compra | ) 👚 🖆 🗐<br>B-Declaração de Importação   R-Prods.terc.   F-Gera NF-E |
|-----------------------------|------------------------------------------------------------------------------------------|---------------------------------------------------------------------|
| <u>V-Cálculo</u>   <u>G</u> | B-Atualiza Emitente   E-Detalhamento de itens entrada   H-Cópia de registro              |                                                                     |
| Registro                    | p02098 Data 20/06/2014 💌 Entr.efet. 🗹 Emissão própria 🗌                                  | NF cancelada 🛛 NF entrada emitida 🗌 Entrada via XML                 |
| Emitente                    | 000002 NF-E EMITIDA EM AMBIENTE DE HOMOLOGACAO U.F. EX                                   | Tipo                                                                |
| Nº do pedido                | S-Sugere dados                                                                           | Nat. operação COMPRA                                                |
| Valor total                 | 9.674,30 Desconto                                                                        | Compra Devolução de venda Beneficiamento                            |
| Conta de rateio             | 072001 Obs.Fiscal                                                                        | Retorno Beneficiamento Retorno Mostruário Retorno Consumo           |
| Transportadora              | 00025 TRANSP TESTE                                                                       | Dados da NF - Complemento Valores                                   |
| Frete                       | ◯ CIF ● FOB ◯ Terceiros ◯ Sem frete                                                      | Nota fiscal 030012 Emissão 03/07/2014 ELPR 002108                   |
| Quantidade                  | Embalagem Marca                                                                          | ·                                                                   |

> No registro complementar será gerado um campo fazendo referência ao registro original.

|                                                      | D M (> -> 🖬 🕐 🤇                                                                                                    | ) 😭 🗐 🗐 🤹                                                                     |
|------------------------------------------------------|----------------------------------------------------------------------------------------------------|-------------------------------------------------------------------------------|
| <u>D-Duplicatas</u><br>  <u>V-Cálculo</u>   <u>G</u> | <u>P-Produtos</u>   <u>W-Serviços</u>   <u>Himpostos</u>   <u>O-Outros valores</u>   <u>N-Dados emit.</u>   <u>M-Pedido compra</u><br>-Atualiza Emitente   <u>E-Detalhamento de itens entrada</u>   <u>H-Cópia de registro</u> | <u>B-Declaração de Importação</u>   <u>R-Prods.terc.</u>   <u>F-Gera NF-E</u> |
| Registro                                             | 002108 Data 03/07/2014 📰 🗸 Entrefet. 🗸 Emissão própria 🗌                                                                                                    | NF cancelada 🗾 NF entrada emitida 📃 Entrada via XML                           |
| Emitente                                             | 000002 NF-E EMITIDA EM AMBIENTE DE HOMOLOGACAO U.F. EX                                                                                                    | - Tipo                                                                        |
| Nº do pedido                                         | S-Sugere dados                                                                                                    | Nat. operação COMPLEMENTO DE VALORES                                          |
| Valor total                                          | 86,74 Desconto                                                                                                    | Compra Devolução de venda Beneficiamento                                      |
| Conta de rateio                                      | 072001 Obs.Fiscal NF complementar ref.NF 020042                                                                                                    | Retorno Beneficiamento Retorno Mostruário Retorno Consumo                     |
| Transportadora                                       |                                                                                                    | Dados da NF - Origem                                                          |
| Frete                                                | ◯ CIF                                                                                                    | Nota fiscal 020042 Emissão 20/06/2014 ELPR 002098                             |
| Quantidade                                           | Embalagem Marca                                                                                                    |                                                                               |

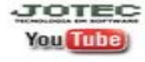